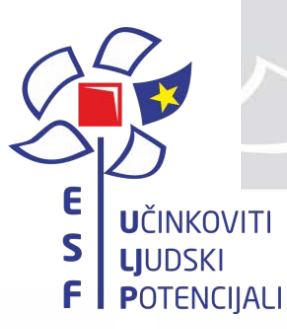

Operativni program Učinkoviti ljudski potencijali 2014.-2020.

## Prijavni obrazac A

# Poticanje rada s darovitom djecom i učenicima na predtercijarnoj razini

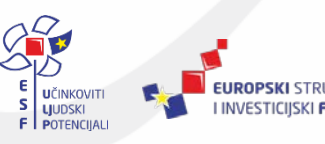

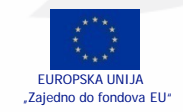

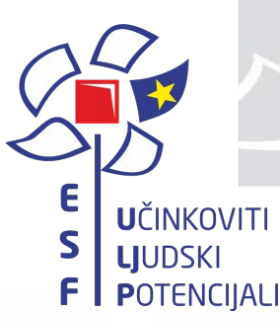

#### Prijava mora sadržavati sljedeće obrasce i priloge:

- 1. Prijavni obrazac A
- 2. *Izjavu prijavitelja/partnera* o istinitosti podataka, izbjegavanju dvostrukog financiranja i ispunjavanju preduvjeta za sudjelovanje u postupku dodjele bespovratnih sredstava i Izjavu o partnerstvu
- 3. Dokumentaciju kojom se potvrđuje prihvatljivost prijavitelja/partnera iz točke 5. Upute za prijavitelje

Prijava mora biti na hrvatskom jeziku

 Obrasci, predlošci i prilozi natječajne dokumentacije: <u>http://www.strukturnifondovi.hr</u> i <u>http://www.esf.hr</u>

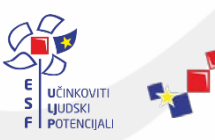

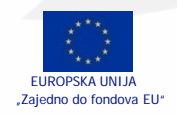

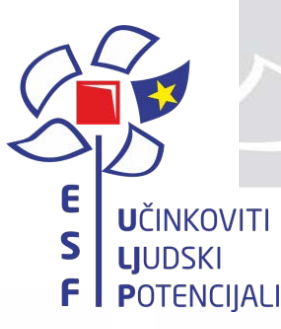

#### Prijavni obrazac A

- Dostupan na poveznici: https://esif-wf.mrrfeu.hr
- Originalnu verziju u papirnatom/tiskanom obliku
- Elektroničku verziju izvezenog u PDF formatu Prijavnog obrasca A na mediju za snimanje koji se može snimiti samo jednom (DVD ili CD sa oznakom R:CD/R ili DVD/R)

**NAPOMENA**: Papirnata/tiskana verzija izvezenog u PDF-u Prijavnog obrasca A mora biti istovjetna elektroničkoj verziji (datum i vrijeme obje verzije su identični)

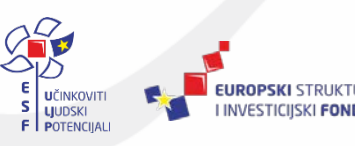

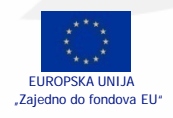

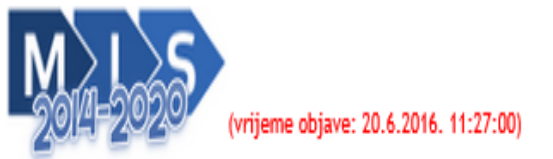

Europski Strukturni i Investicijski Fondovi (ESIF) u razdoblju od 2014. do 2020 upute za korištenj

PRETRAŽI

## Dobrodošli

٦

Poziv za dostavu projektnih prijedloga

Ovdje možete odabrati poziv za dostavu projektnih prijedloga. Listu možete pretraživati pomoću šifre ili naziva.

Filtriranje poziva za dostavu projektnih prijedloga: Akti

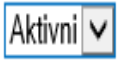

| Šifra poziva za dostavu projektnih prijedloga:<br>KK.04.2.2.01                                                                                                    | Naziv poziva za dostavu projektnih prijedloga:<br>Energetska obnova višestambonih zgrada                                     | Datum početka podnošenja:<br>17.10.2016 | Datum završetka podnošenja:<br>16.1.2017   |
|----------------------------------------------------------------------------------------------------|----------------------------------------------------------------------------------------------------|-----------------------------------------|--------------------------------------------|
| Šifra poziva za Joscavu projektnih prijedloga:<br>UP.03.2.2.02                                                                                                    | Naziv poziva za dostavu projektnih prijedloga:<br>Poticanje rada s darovitom djecom i učenicima na predtercijarnoj<br>razini | Datum početka podnošenja:<br>12.10.2016 | Datum zavrscela, rednošenja:<br>12.12.2016 |
| Šifra poziva za dostavu projektnih prijedio <sub>b</sub> u.<br>KK.03.1.2.01                                                                                                    | Naziv poziva za dostavu projektnih prijedloga:<br>Razvoj poslovne infrastrukture                                             | Datum početka podučenju.<br>15.9.2016   | uatum završetka podnošenja:<br>31.12.2016  |
| And the second second s |                                                                                                    |                                         |                                            |

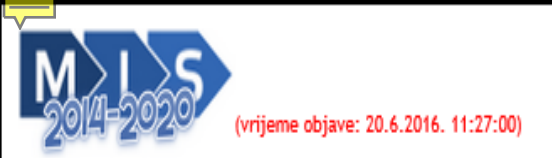

Europski Strukturni i Investicijski Fondovi (ESIF) u razdoblju od 2014. do 2020.

upute za korištenje

| Prijavni obrazac A. dio |  |
|-------------------------|--|
|-------------------------|--|

|                                  | Spre     | emanje nepotpunih podat | ka za naknadno uređivanje |                        |       |
|----------------------------------|----------|-------------------------|---------------------------|------------------------|-------|
| Podatkovni list: 1 1 2 3 4 5 6 7 | PROVJERI | SPREMI KAO NACRT        | SPREMI PRIJAVNI OBRAZAC   | UVEZI PRIJAVNI OBRAZAC | NATRA |

#### Sadržaj

| Opći podaci o projektu                             | 1  |
|----------------------------------------------------|----|
| Opći podaci o prijavitelju                         | 1  |
| Podaci o projektnom partneru/partnerima            | 2  |
| Podaci o lokaciji projekta                         | 2  |
| Kratki opis projekta                               | .3 |
| Obrazloženje projekta                              | .4 |
| Elementi projekta i proračun                       | 5  |
| Ukupni troškovi projekta                           | 6  |
| Izvor financiranja prihvatljivih troškova projekta | 6  |
| De minimis / državne potpore                       | 7  |
| Horizontalne teme                                  | .7 |
| Promidžbene mjere                                  | .7 |

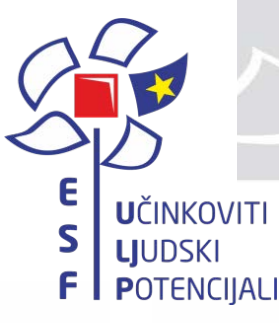

## SPREMANJE PRIJAVNOG OBRASCA

- Nije potrebno spremati podatke nakon prelaska na novu stranicu.
- Spremanje se vrši odabirom gumba "SPREMI KAO NACRT". Nakon spremanja podataka Vaše podatke možete ponovo uređivati.
- Spremanje prijavnog obrasca kao nacrt možete izvršiti u bilo kojem trenutku.
- Za spremanje obrasca koji ćete službeno podnijeti na poziv za dostavu projektnih prijedloga podaci moraju biti formalno ispravni.

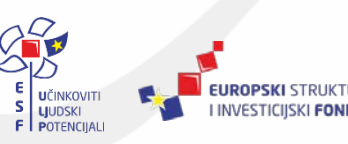

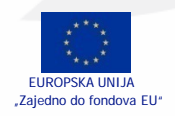

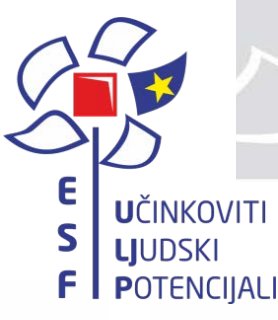

## **ISPUNJAVANJE STRANICE** "1"

#### Prva stranica:

1. **Opći podaci o projektu** – osnovne informacije o identifikaciji projekta

#### 2. Opći podaci o prijavitelju –

- Potrebno je identificirati isključivo jednu organizaciju koja će biti zadužena za upravljanje projektom.
- Prijavitelj mora biti prihvatljiv za financiranje iz strukturnih fondova temeljem kriterija navedenih u Uputama za prijavitelje.

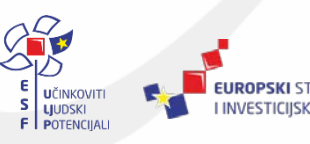

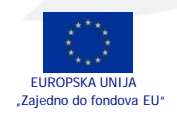

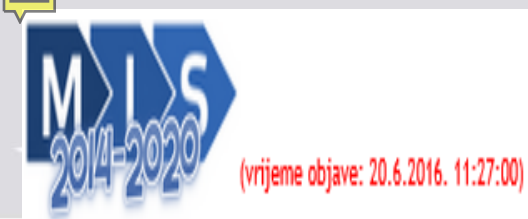

Europski Strukturni i Investicijski Fondovi (ESIF) u razdoblju od 2014. do 2020. upute za korištenje

## Prijavni obrazac A. dio

| Podatkovni list: 1 1 2 3 4 5 6 7 | ROVJERI | SPREMI KAO NACRT | SPREMI PRIJAVNI OBRAZAC | UVEZI PRIJAVNI OBRAZAC | NATRAG |
|----------------------------------|---------|------------------|-------------------------|------------------------|--------|
|----------------------------------|---------|------------------|-------------------------|------------------------|--------|

## Opći podaci o projektu

#### \* Naziv projekta

Sažet, opisan u odnosu na sadržaj projekta, jedinstven te prikladan za korištenje u daljnjoj identifikaciji projekta (ne više od 10 riječi)

| Šifra poziva za dostavu projektnih prijedloga | Naziv poziva za dostavu projektnih prijedloga |
|-----------------------------------------------|-----------------------------------------------|
| UP.03.2.2.02                                  | Poticanje rada s darovitom djecom i           |
|                                               | učenicima na predtercijarnoj razini           |

| Opći podaci o prijavitelju              |                                  |             |                        |                                  |
|-----------------------------------------|----------------------------------|-------------|------------------------|----------------------------------|
| Identitet prijavitelja                  |                                  |             |                        |                                  |
| * Naziv prijavitelja                    |                                  |             |                        |                                  |
| Grad Zagreb                             |                                  |             |                        |                                  |
| * OIB (12345678901)                     |                                  |             |                        |                                  |
| 123456789                               |                                  |             |                        |                                  |
| * Vrsta pravnog subjekta                |                                  |             |                        |                                  |
| Jedinice lokalne i područne (regiona    | alne) samouprave 🗸               |             |                        |                                  |
|                                         |                                  |             |                        |                                  |
|                                         |                                  |             |                        |                                  |
| Da                                      |                                  |             |                        |                                  |
| Poštanska adresa                        |                                  |             |                        |                                  |
| * Ulica i kućni broj                    |                                  |             |                        |                                  |
| Martinovka 6                            |                                  |             |                        |                                  |
| * Poštanski broj * Mjesto               |                                  |             |                        |                                  |
| 10000 Zagreb                            |                                  |             |                        |                                  |
| * Država                                |                                  |             |                        |                                  |
| Hrvatska                                | [                                |             |                        |                                  |
| * Broj telefona (+385 1 222 3333)       | Broj telefaksa (+385 1 222 3333) |             |                        |                                  |
| +385 1 222 555                          | +385 1 222 556                   |             |                        |                                  |
| * Email (naziv@tvrtka.com)              |                                  |             |                        |                                  |
| gradzagreb@zagreb.hr                    |                                  |             |                        |                                  |
| Internetska stranica (http://www.naziv  | vstranice.com/)                  |             |                        |                                  |
| http://www.gradzagreb.hr                |                                  |             |                        |                                  |
| Odgovorna osoba (voditelj institucije i | i druga opunomoćena osoba)       | Kontakt os  | oba                    |                                  |
| * Ime i prezime                         |                                  | * Ime i pre | zime                   |                                  |
| Ivana Ivančić                           |                                  | Janko Ja    | inoć                   |                                  |
| * Funkcija                              |                                  | * Funkcija  |                        |                                  |
| Pročelnik                               |                                  | savjetnik   |                        |                                  |
| * Broj telefona (+385 1 222 3333)       | Broj telefaksa (+385 1 222 3333) | * Broj tele | fona (+385 1 222 3333) | Broj telefaksa (+385 1 222 3333) |
| +385 1 222 554                          | +385 1 222 553                   | +385 1 2    | 22 557                 | +385 1 222 558                   |
| * Email (naziv@tvrtka.com)              |                                  | * Email (na | ziv@tvrtka.com)        |                                  |
| Ivana.ivancic@gradzagreb.hr             |                                  | janko.jan   | iic@gradzagreb.hr      |                                  |

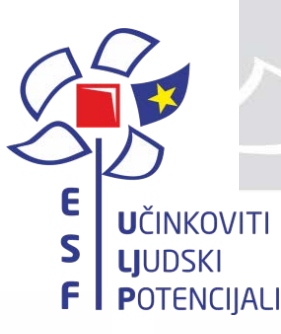

## **ISPUNJAVANJE STRANICE** "1"

#### Odgovorna osoba

- ključna osoba za provedbu projekta,
- ima ovlasti da donosi odluke tijekom provedbe, ovlaštena za potpisivanje sve dokumentacije vezane uz projekt u ime prijavitelja.

Samo jedna osoba može biti identificirana kao odgovorna osoba za projekt.

#### Kontakt osoba

- osoba odgovorna za pripremu projektne prijave,
- može pružiti relevantne informacije, lako dostupna za komunikaciju

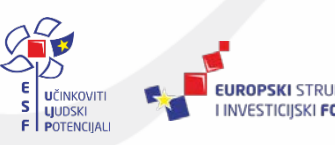

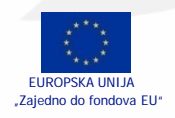

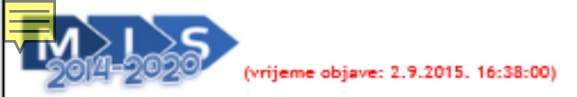

#### Prijavni obrazac A. dio

| ĺ | Podatkovni list: 1                                                                                | 2 3 4 5                                        | 6 7                                        | PRO                            | VJERI     | SPREMI KAO I | NACRT        | PRIJAVNI OBRAZAC | UVEZI PRIJAVNI OBRAZAC   | NATRAG            | ; |
|---|---------------------------------------------------------------------------------------------------|------------------------------------------------|--------------------------------------------|--------------------------------|-----------|--------------|--------------|------------------|--------------------------|-------------------|---|
| P | odaci o projektnom                                                                                | partneru/partn                                 | erima                                      |                                |           |              |              |                  |                          |                   |   |
|   | Sudjeluje li na projektu<br>Ako je naznačeno "Ne", o<br>Identitet projektnih partne<br>Dodaj novi | uz prijavitelja i p<br>dodatne informaci<br>ra | rojektni partner/i?<br>ije o projektnim pa | □ Ne ☑ Da<br>rtnerima ne moraj | ju biti i | ispunjene.   |              |                  |                          |                   |   |
|   | Br. Naziv partnera                                                                                | OIB<br>(12345678901)                           | Adresa<br>Ulica i kućni broj               | Poštanski broj                 | Mjesto    | D            | Država       |                  | Vrsta pravnog subjekta   | Obveznik<br>PDV-a |   |
|   | <ol> <li>OŠ Izidor Kršnjavi</li> </ol>                                                            | 12345678901                                    | Kršnjavoga 2                               | 10000                          | Zagre     | ь            | Hrvatska     | ~                | Ostala tijela javnog p 🔽 | Ne 🗸              | ŵ |
| Р | odaci o lokaciji proje                                                                            | ekta                                           |                                            |                                |           |              |              |                  |                          |                   |   |
|   | Kontinentalna Hrvatska                                                                            |                                                |                                            |                                |           |              |              |                  |                          |                   |   |
|   | ZAGREBAČKA                                                                                        |                                                |                                            |                                |           | KRAPINSKO-2  | ZAGORSKA     |                  |                          |                   |   |
|   | SISAČKO-MOSLAVAČKA                                                                                |                                                |                                            |                                |           | KARLOVAČKA   | Ą            |                  |                          |                   |   |
|   | VARAŽDINSKA                                                                                       |                                                |                                            |                                |           | KOPRIVNIČK   | D-KRIŽEVAČKA |                  |                          |                   |   |
|   | BJELOVARSKO-BILOGOR                                                                               | SKA                                            |                                            |                                |           | VIROVITIČKO  | )-PODRAVSKA  |                  |                          |                   |   |
|   | POŽEŠKO-SLAVONSKA                                                                                 |                                                |                                            |                                |           | BRODSKO-PC   | SAVSKA       |                  |                          |                   |   |
|   | OSJEČKO-BARANJSKA                                                                                 |                                                |                                            |                                |           | VUKOVARSK    | D-SRIJEMSKA  |                  |                          |                   |   |
|   | MEÐIMURSKA                                                                                        |                                                |                                            |                                |           | GRAD ZAGRE   | B            |                  |                          |                   |   |
|   | Jadranska Hrvatska                                                                                |                                                |                                            |                                |           |              |              |                  |                          |                   |   |
|   | PRIMORSKO-GORANSKA                                                                                |                                                |                                            |                                |           | LIČKO-SENJS  | KA           |                  |                          |                   |   |
|   | ZADARSKA                                                                                          |                                                |                                            |                                |           | ŠIBENSKO-KN  | IINSKA       |                  |                          |                   |   |
|   | SPLITSKO-DALMATINSKA                                                                              | λ.                                             |                                            |                                |           | ISTARSKA     |              |                  |                          |                   |   |
|   | DUBROVAČKO-NERETVA                                                                                | NSKA                                           |                                            |                                |           |              |              |                  |                          |                   |   |
|   | Izvan Hrvatske                                                                                    |                                                |                                            |                                |           |              |              |                  |                          |                   |   |

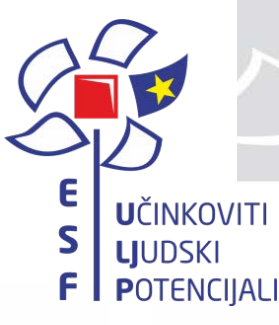

ISPUNJAVANJE STRANICE "2"

#### Podaci o projektnom partneru/ima

- partner treba imati značajnu ulogu u provedbi projekta,
- partneri su oni pravni subjekti koji su odgovorni za provedbu pojedinih prihvatljivih projektnih aktivnosti i/ili sudjeluju u projektu financijskim doprinosom za provedbu prihvatljivih projektnih aktivnosti na način definiran u Uputama za prijavitelje.

Upisati puni naziv partnera.

#### Podaci o lokaciji projekta

 naznačite oznakom "x" županiju/županije u kojima će se provoditi projektne aktivnosti

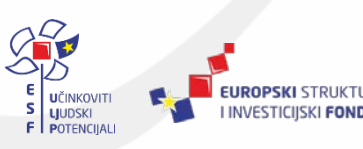

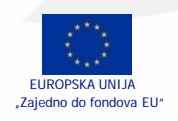

| (vrijeme objave: 17.6.2015. 10:22:22)                                            | Europski Strukturni i Investicijski Fondovi (ESIF) u razdoblju od 2014. do 2020<br>upute za korištenj |
|----------------------------------------------------------------------------------|----------------------------------------------------------------------------------------------------|
| Prijavni obrazac A. dio                                                          |                                                                                                    |
| Podatkovni list: 1 1 2 3 4 5 6 7                                                 | PROVJERI SPREMI KAO NACRT SPREMI PRIJAVNI OBRAZAC UVEZI PRIJAVNI OBRAZAC NATRAG                       |
| Kratki opis projekta                                                             |                                                                                                    |
| * Svrha i opravdanost projekta                                                   |                                                                                                    |
|                                                                                  |                                                                                                    |
|                                                                                  |                                                                                                    |
| <ul> <li>Informacija o provedbenim kapacitetima prijavitelja i odabir</li> </ul> | ru partnera                                                                                           |
|                                                                                  |                                                                                                    |
|                                                                                  |                                                                                                    |
| * Kratki opis na koji će način održivost rezultata projekta biti                 | zajamčena nakon završetka projekta                                                                    |
|                                                                                  |                                                                                                    |
|                                                                                  |                                                                                                    |
|                                                                                  |                                                                                                    |
| * Sažetak                                                                        |                                                                                                    |
|                                                                                  |                                                                                                    |
|                                                                                  |                                                                                                    |
|                                                                                  |                                                                                                    |
|                                                                                  |                                                                                                    |
| Podatkovni list 1 1 2 2 4 5 4 7                                                  |                                                                                                    |

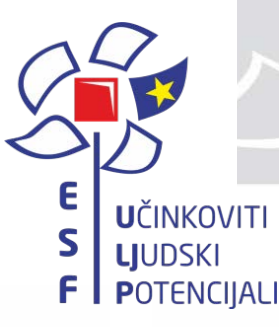

ISPUNJAVANJE STRANICE "3"

#### Svrha i opravdanost projekta

- Naznačiti problem koji projekt želi riješiti te opisati stanje na općenitoj razini i na razini prijavitelja i partnera te jasno objasniti način na koji će se projekt pridonijeti rješavanju navedenog problema (kriterij 1.1. max. 5 bodova)
- Navesti barem 2 strateška EU i 2 nacionalna dokumenta te jasno razraditi poveznicu između svakog od tih dokumenata i svrhe projekta., a nositelj projekta se nalazi u gradu/županiji čiji je indeks razvijenosti ispod 75% prosjeka RH za JPS ili ispod 50% prosjeka RH za JLS (kriterij 1.2. – max 5 bodova)
- Opisati ciljne skupine koje u potpunosti odgovaraju onima postavljenim u Pozivu, jasno i precizno ih definirati uz jednoznačnu kvantifikaciju i prikaz odabira pripadnika svake skupine koja će sudjelovati u projektu (kriterij 3.1. –max 5. bodova)
- Obrazložiti zašto je vrijedno ulagati EU sredstva u ovaj projekt.
- Dopušteno je najviše 5000 znakova za unos (s razmacima).

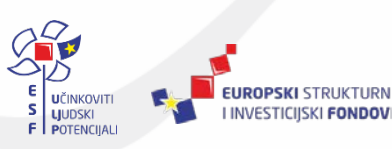

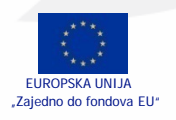

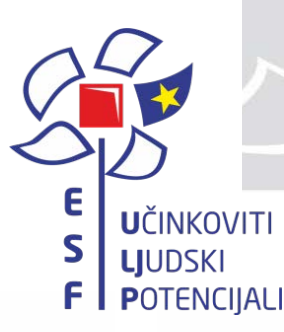

**ISPUNJAVANJE STRANICE "3"** 

Informacija o provedbenim kapacitetima prijavitelja i odabiru partnera - (kriterij 4.3.- max. 15 bodova)

- **Jasno opisati** organizacijsku strukturu članova projektnog tima **prema ulogama** koje će obavljati tijekom provedbe
- -Opisati iskustvo prijavitelja/partnera vezano za pripremu i provedbu većeg broja (>3)
   projekata slične vrijednosti prijavljenome te jasno ukazati na dobre operativne i stručne kapacitete za provedbu projekta.
- -Obrazložiti odabir **partnera i njegovu ulogu u projektu**, potkrijepljeno informacijama o planiranoj podjeli zadataka i odgovornosti između partnera.
- -U partnerstvo je uključena barem jedna od sljedećih institucija: osnovna ili srednja škola, visoko učilište ili znanstvena organizacija.
- Dopušteno je najviše 5000 znakova za unos (s razmacima).

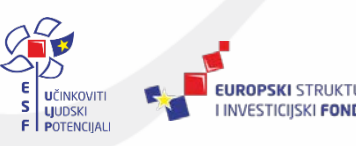

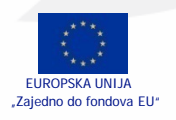

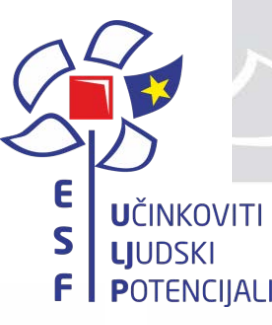

ISPUNJAVANJE STRANICE "3"

#### Kratki opis na koji će način održivost rezultata projekta biti zajamčena nakon završetka projekta

- Prikazati koji će pozitivni utjecaj imati rezultati projekta na pripadnike svih ciljnih skupina i potkrijepiti jasnim argumentima (kriterij 3.2. – max 10 bodova).
- Razraditi mjere financijske i institucionalne održivosti kojima će se osigurati provođenje projektnih aktivnosti i nakon završetka projekta (kriterij 5.1. – max 15 bodova).
- Dopušteno je najviše 5000 znakova za unos (s razmacima).

#### Sažetak

- Uvrstiti ključne informacije o problemu koji projekt adresira, cilju projekta i ciljnim skupinama koje će biti obuhvaćene projektnim aktivnostima.
- Dopušteno je najviše 600 znakova za unos (s razmacima).

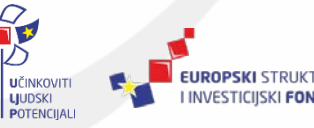

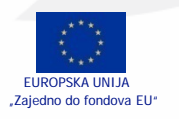

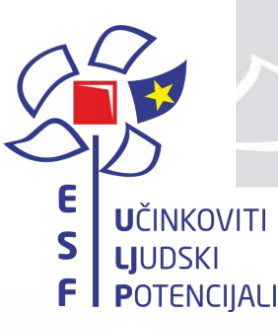

ISPUNJAVANJE STRANICE "4"

#### Ciljevi projekta s pokazateljima

- Postaviti potpuno jasne, ostvarive (realistične) ciljeve s mogućnošću provjere njihovih ostvarenja (kriterij 2.1. – max 10 bodova)
- Postoji u potpunosti jasna povezanost između svih postavljenih ciljeva i specifičnog cilja Poziva, definirati barem još jedan pokazatelj kojeg sam korisnik određuje za projekt te pružiti jasno obrazloženje na koji će se način dokazati ostvarenje postignuća svih pokazatelja definiranih u Operativnom programu odnosno Pozivu, te samostalno postavljenom/im pokazatelju/ima (kriterij 2.2. max 10 bodova)
- Potrebno je definirati najmanje jedan cilj, a preporuča se najviše tri cilja

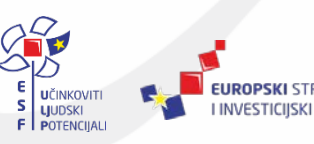

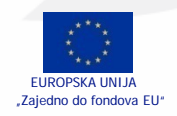

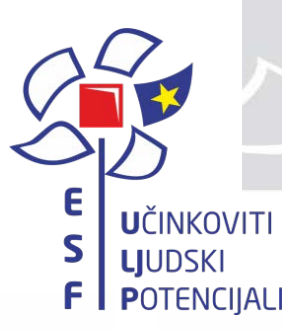

**ISPUNJAVANJE STRANICE "4"** 

Pripadajući pokazatelji služe za mjerenje uspješnosti projekta tj. ostvarenje postignuća ciljeva.

Projekti koji izravno ne doprinose unaprijed definiranim pokazateljima Operativnog programa

- SO 316 broj odgojno-obrazovnih djelatnika koji su sudjelovali u stručnom usavršavanju
- CO11 sudionici s tercijarnim obrazovanjem (ISCED od 5 do 8)
- te dodatnom navedenom pokazatelju ostvarenja

 broj (potencijalno) darovitih učenika uključenih u projektne aktivnosti neće se smatrati prihvatljivima za financiranje.

Svaki pokazatelj potrebno je realno kvantificirati tj. utvrditi ciljnu vrijednost.

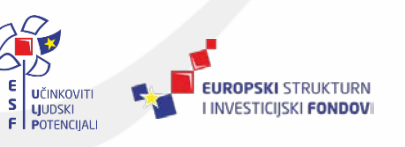

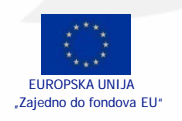

## obrazloženje projekta

| i pr      | rojekta s pokazateljima                                                                        |                                      |                                    |                                |                               |                                        |                                                        |   |  |  |  |  |  |
|-----------|------------------------------------------------------------------------------------------------|--------------------------------------|------------------------------------|--------------------------------|-------------------------------|----------------------------------------|--------------------------------------------------------|---|--|--|--|--|--|
| odaj novi |                                                                                                |                                      |                                    |                                |                               |                                        |                                                        |   |  |  |  |  |  |
| C         | iljevi i pokazatelji                                                                           |                                      |                                    |                                |                               |                                        |                                                        |   |  |  |  |  |  |
| P<br>((   | otpuno jasni, ostvarivi (realistični) i posto<br>Cilj projekta je razviti i implementirati ind | ji mogućnos<br>dividualizira         | t provjere n<br>ne i fleksibil     | ijihovih ostva<br>Ine programe | arenja - (krit<br>e, metode i | terij 2.1 max 10<br>oblike rada prilag | ) bodova)<br>ođene darovitim učenicima)                |   |  |  |  |  |  |
| Ρ         | ostizanjem navedenog cilja, projekt izra                                                       | avno doprin                          | osi ostvarer                       | nju sljedećil                  | h unaprijed                   | određenih pokaz                        | atelja 🗌 Ne 🗹 Da                                       |   |  |  |  |  |  |
| la<br>oi  | lentifikacijski broj, ime i jedinica unaprijed<br>dređenog pokazatelja                         | Mjerene v<br>Polazišna<br>vrijednost | rijednosti<br>Ciljna<br>vrijednost | Doprinos                       | Učestalost<br>izvješćivanja   | Rok za ostvarenje                      | Obrazloženje i dokazi postignuća                       |   |  |  |  |  |  |
| [         | Sudionici s tercijarnim obrazovanjem ( 🔽                                                       | 0,00                                 | 10,00                              | 10,00                          | Kontin 🗸                      | do završetka pro                       | Ugovor o radu,potpisne liste, fotografije, završne p   | Ī |  |  |  |  |  |
| [         | Broj odgojno-obrazovnih djelatnika koj 🔽                                                       | 0,00                                 | 10,00                              | 10,00                          | lzaber 🗸                      | do završetka pro                       | Ugovor o radu,potpisne liste, fotografije, završne p   | l |  |  |  |  |  |
| 0         | ostvarenje specifičnih pokazatelja koje k                                                      | orisnik odre                         | eđuje za pro                       | ojekt: 🗌 Ne                    | e 🗹 Da                        |                                        |                                                        |   |  |  |  |  |  |
| la        | lentifikacijski broj, ime i jedinica pokazatelja                                               | Mjerene v<br>Polazišna<br>vrijednost | rijednosti<br>Ciljna<br>vrijednost | Doprinos                       | Učestalost<br>izvješćivanja   | Rok za ostvarenje                      | Obrazloženje i dokazi postignuća                       |   |  |  |  |  |  |
| E         | 3roj (potencijalno) darovitih učenika uključ∢                                                  | 0,00                                 | 15,00                              | 15,00                          | Kontin 🗸                      | do završetka pro                       | potpisne liste, fotografije, završne potvrde, izvješta | ī |  |  |  |  |  |
| ſ         |                                                                                                |                                      |                                    | 0,00                           | lzaber 🗸                      |                                        | i                                                      | ī |  |  |  |  |  |

Dodaj povi

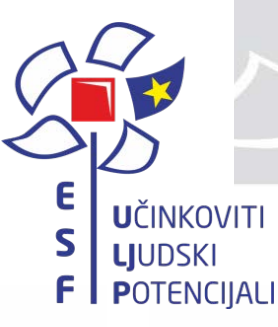

## ISPUNJAVANJE STRANICE "5"

#### Elementi projekta i proračun

- Projekt mora biti razrađen s podjelom koja sadrži projektne elemente.
- Predložene aktivnosti jasno ukazuju da se radi o moderniziranom pristupu darovitim učenicima.
- **Jasno** definirati elemente projekta i uskladiti ih s elementima definiranim u Uputama za prijavitelje, **precizno** naznačiti povezanost svih elemenata (osim zadanih Promidžbe i vidljivosti i Upravljanja projektom i administracija) s projektnim ciljem/ciljevima te **jasno** odrediti mjerljive ciljeve za svaki element projekta (kriterij 4.1. max 15 bodova).
- Razraditi sve potrebne korake u provedbi, zajedno s realnim i optimalnim vremenskim okvirom za svaki element projekta te navesti da je svaka stavka troška nužna za ostvarenje rezultata projekta (kriterij 4.2. – max 10 bodova).
- Projektni elementi Promidžba i vidljivost te Upravljanje projektom i administracija unaprijed su zadani za svaki projekt.
- Za projekt je potrebno predložiti barem jednu aktivnost iz svakog navedenog Elementa (uz već unaprijed zadane projektne elemente)

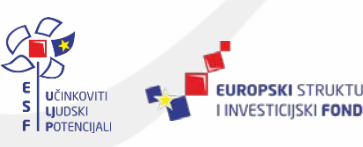

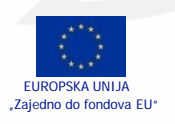

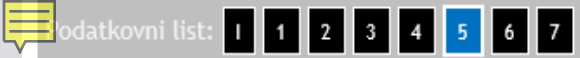

#### NATRAG

#### Elementi projekta i proračun

#### Raspored provedbe elemenata projekta

| * Početni datum pr   | ovedbe aktivnosti projektnih elemena      | ata    | * Trajanje provedbe aktivnos |         |            |        | sti (mjeseci)          |                  | * Zaključni datum provedbe aktivnosti projektnih elema |      |   |    |     |   |     |       |    | enat | ta |     |    |   |
|----------------------|-------------------------------------------|--------|------------------------------|---------|------------|--------|------------------------|------------------|--------------------------------------------------------|------|---|----|-----|---|-----|-------|----|------|----|-----|----|---|
| 03-2017              |                                           | 簂      | 18                           | Upi     | suje se br | oj mje | seci                   |                  | 8-20                                                   | 2018 |   |    |     |   |     |       |    |      |    |     |    |   |
| Dodaj novi           |                                           |        |                              |         |            |        |                        |                  |                                                        | 1    |   |    | 7   | Ĺ | Ļ   |       | 2  | 2    |    |     |    |   |
| Br. Element projekta |                                           |        |                              |         |            |        | Ukupni iznos prihvatlj | ivih troškova, H | RK                                                     | 1    | 2 | 34 | 5 6 |   | , 9 | 10 11 | 12 | 1 2  | 3  | 4 5 | 56 |   |
| 1. Jačanje kompet    | encija učitelja, nastavnika i stručnih su | radnik | ka u osn                     | iovnim  | ı i        |        |                        | 15.              | .650,00                                                | )    |   |    |     |   |     |       |    |      |    |     |    | Ū |
| 2. Izrada i provedb  | a individualiziranih programa rada te n   | ovih m | netoda i                     | i oblik | a rada,    |        |                        | 5.               | 200,00                                                 | )    |   |    |     |   |     |       |    |      |    |     |    | đ |
| V Promidžba i vidl   | ivost                                     |        |                              |         |            |        |                        |                  | 0,00                                                   | )    |   |    |     |   |     |       |    |      |    |     |    |   |
| PM Upravljanje proj  | ektom i administracija                    |        |                              |         |            |        |                        |                  | 0,00                                                   | )    |   |    |     |   |     |       |    |      |    |     |    |   |
| Ukupno               |                                           |        |                              |         |            |        |                        | 20.8             | 850,00                                                 |      |   |    |     |   |     |       |    |      |    |     |    |   |

#### Sažetak kategorija financiranja

| Ukupno, HRK, HRK | 20.850,00 |
|------------------|-----------|
|                  |           |

#### Sažetak troškova po oznakama

| Ukupni iznos prihvatljivih troškova koji potpadaju pod opseg drugog fonda       | 0,00 |
|---------------------------------------------------------------------------------|------|
| , HRK:                                                                          |      |
| Ukupni iznos prihvatljivih troškova za kupovinu zemljišta                       | 0,00 |
| , HRK:                                                                          |      |
| Ukupni iznos prihvatljivih troškova za stanovanje                               | 0,00 |
| , HRK:                                                                          |      |
| Ukupni iznos indirektnih troškova                                               | 0,00 |
| , HRK:                                                                          |      |
| Ukupni iznos za troškove obračunate po fiksnoj stopi                            | 0,00 |
| , HRK:                                                                          |      |
| Ukupni iznos za troškove obračunate po standardnoj veličini jediničnih troškova | 0,00 |
| , HRK:                                                                          |      |
| Ukupni iznos za troškove obračunate primjenom fiksnih iznosa                    | 0,00 |
| , HRK:                                                                          |      |

#### 

# Naziv elementa projekta Jačanje kompetencija učitelja, nastavnika i stručnih suradnika u osnovnimi Početni mjesec Završni mjesec 1 15 Ukupni iznos prihvatljivih troškova, HRK 15.650,00 Mjerljivi ishodi (kvalitativni i kvantitativni) elementa projekta Procijenjeno 15 darovitih učenika i izrađeno izvješće Organizirano najmanje 10 programa edukacija za unapređenje mentorskog rada učitelja, Razvijeno 2 metode rada prilagođen za rad s darovitom djecom Organiziran 1 stručni posjet u Palermo, Italija

#### Povezanost s projektnim ciljevima

| Cilj br. | Cilj                                                                                                    | Povezanost                                                                                                   |   |
|----------|----------------------------------------------------------------------------------------------------|----------------------------------------------------------------------------------------------------|---|
| 1 🗸      | Potpuno jasni, ostvarivi (realistični) i postoji mogućnost provjere njihovih<br>ostvarenja - (kriterij 2.1 max 10 bodova) | precizno naznačiti povezanost svakog elemenata s projektnim ciljevima te su<br>(kriterij 4.1 max 15 bodova). | Ō |

#### Analiza troškova elemenata projekta

| Stavka troška               | Broj jedinica | Jedinica   | lznos po jedinici,<br>HRK | Ukupni iznos, HRK<br>Kategorija<br>financiranja | Oznake | Obrazloženje                                                                                                    |   |
|-----------------------------|---------------|------------|---------------------------|-------------------------------------------------|--------|----------------------------------------------------------------------------------------------------|---|
| Putni troškovi za stručni p | 5,00          | avio karta | 2.500,00                  | 12.500,00                                       |        | Na studijskom putovanjiu će sudjelovati učitelji za rad s<br>darovitim učenicima (5). Cijena povratne avjonske karte je                                               |   |
|                             |               |            |                           | Ukupno, HRK 🔽                                   |        | 2.500,00 kn                                                                                                    | ā |
| Trošak rada na procijeni c  | 75,00         | sat        | 42,00                     | 3.150,00                                        |        | Troškovi plaće izračunavaju se korištenjem standardne                                                                                                    |   |
|                             |               |            |                           | Ukupno, HRK 🔽                                   |        | Uredbe br. 1303/2013 Europske unije na način da se<br>zadnji dokumentirani godišnji bruto iznos14 troškova<br>plaća djelatnika podijeli s 1720 sati. Trošak uključuju | ā |

+ Dodaj novi...

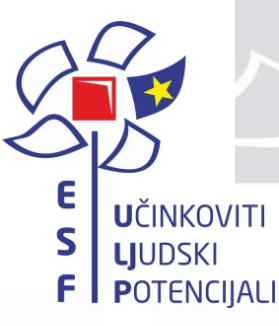

### **ISPUNJAVANJE STRANICE "5"**

#### Analiza troškova elementa projekta

**Stavka troška** – predstavlja nabavu roba, usluga i/ili radova koji ispunjavaju kriterij prihvatljivosti troškova i mora biti povezana s aktivnostima i voditi do ispunjenja ciljeva projekta.

Broj jedinica – nužno je identificirati broj jedinica (npr. 5 (ugovora)).

*Jedinica* – nužno je identificirati **naziv** jedinice (npr. mjesečna plaća, račun, ugovor, radni dan, km, m3)). *Iznos po jedinici, HRK* - nužno je identificirati planirani iznos troška po jedinici

**Ukupni iznos, HRK -** sustav će automatski izračunati temeljem prethodnog unosa broja jedinica i iznosa po jedinici

**Kategorija financiranja** – se upisuje ukoliko se ta kategorija može odrediti za pojedini trošak. Ukoliko kategorije financiranja nisu navedene u Uputama za prijavitelje, označite opciju "Ukupno, HRK".

**Oznake** - označite stavku troška oznakom ZEMLJIŠTE, DRUGI FOND, STANOVANJE, INDIREKTNI TROŠAK, FIKSNA STOPA, STANDARDNA VELIČINA, FIKSNI TROŠAK ukoliko se ta oznaka može odrediti za pojedini trošak. Ukoliko takvih troškova nema u okviru Vašeg troškovnika projekta, nemojte dodjeljivati oznake pojedinoj stavci troška

**Obrazloženje –** obrazložite zašto je navedeni trošak opravdan u smislu izvršenja planiranih neposrednih rezultata (outputa) projektnog elementa

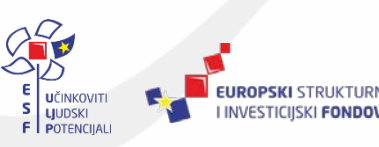

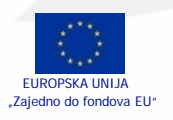

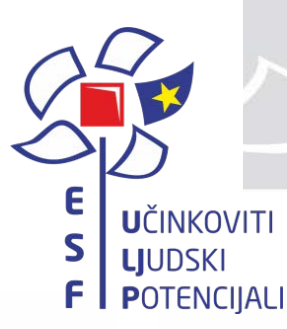

ISPUNJAVANJE STRANICE "6"

#### Stranica za unos podataka o financiranju projekta.

*Ukupna vrijednost projekta* –ukupni troškovi (prihvatljivi i neprihvatljivi) potrebni za postizanje navedenih ciljeva projekta s pripadajućim pokazateljima.

Iznos ukupnih prihvatljivih troškova će sustav automatski izračunati zbrajanjem traženog iznosa bespovratnih sredstava i sredstva prijavitelja i /ili partnera.

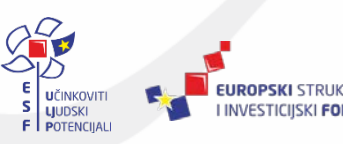

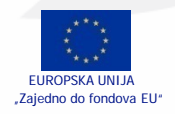

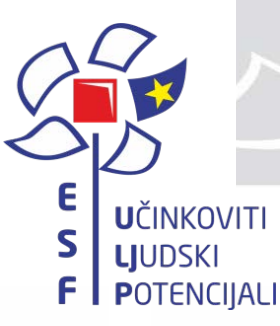

ISPUNJAVANJE STRANICE "6"

**IZVOR FINANCIRANJA PRIHVATLJIVIH TROŠKOVA PROJEKTA** - određuju ukupno prihvatljive troškove i očekivane izvore financiranja za prihvatljive troškove. Iznosi se definiraju u kunama. Ukupno prihvatljive troškove potrebno je razdijeliti na iznos potpore koji se očekuje, kao i iznos koji će sam prijavitelj i/ili partner dati iz vlastitih sredstava za provedbu projekta.

**Bespovratna sredstva** –vrijednosti koju očekujete kao potporu za financiranje prihvatljivih troškova projekta razdijeljenu po kategorijama financiranja, ukoliko je primjenjivo. Vrijednosti moraju biti u skladu s minimalnim i maksimalnim iznosima i omjerima (odnos darovnice i sredstava prijavitelja i/ili partnera) objavljenim u Uputama za prijavitelje

**Sredstva prijavitelja i/ili partnera** - Iznos sredstva prijavitelja i/ili partnera će sustav automatski izračunati zbrajanjem iznosa javnih sredstava i privatnih sredstava. Sustav automatski raspodjeljuje prijavitelje i partnere u javna/privatna sredstva prema vrsti pravnog subjekta odabranoj na stranicama 1. i 2.

**Privatna sredstva** - Uvrstite iznos privatnog doprinosa za provedbu aktivnosti projekta prijavitelja i/ili partnera (privatna sredstva su ona sredstva koja ne odgovaraju definiciji javnih sredstava). Ukoliko tražena informacija nije relevantna za Vaš projekt, uvrstite 0.

**Kredit Europske investicijske banke** - iznos zajma Europske investicijske banke koji prijavitelj i/ili partner koristi za financiranje troškova nastalih po provedbi aktivnosti projekta. Ukoliko tražena informacija nije relevantna za Vaš projekt, uvrstite 0.

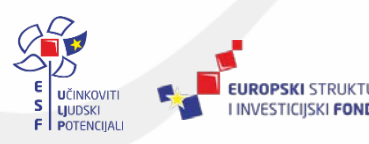

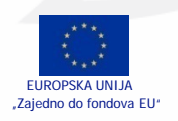

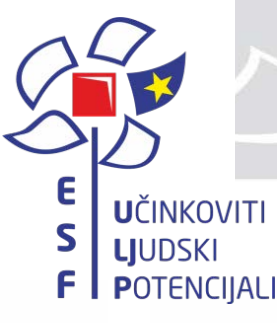

## ISPUNJAVANJE STRANICE "7"

#### Stranica za unos podataka o:

- de minimis potporama,
- državnim potporama,
- horizontalnim temama
  - jednake mogućnosti
  - održivi razvoj i zaštita okoliša
  - promicanje načela dobrog upravljanja
- promidžbenim mjerama
  - moraju sadržavati informaciju o EU sredstvima
  - naznačiti koje će se od predloženih mjera koristiti za promidžbu projekta (npr. tiskani mediji, internet, seminari, promotivni materijali) te navesti ciljnu/e skupinu/e na koju su usmjerene mjere.

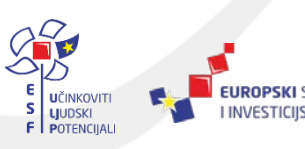

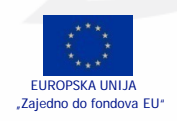

| ×  | ninimis / državne potpore                                                                                                    |
|----|----------------------------------------------------------------------------------------------------|
| _  | i je korjesit júli parinezů primio de minimio poloszy u teku/ni podini i u prelibadne dvije podinež                                                                                     |
|    | beri                                                                                                    |
| N  |                                                                                                    |
| -  |                                                                                                    |
|    |                                                                                                    |
| De | i je prijevitelj/i ili partner/i, osim ove prijeve, podnio drugu prijevu za dodjelu drževne potpore ili de minimis potpore za troškove koji su istovjetni troškovima nevedenima u opisu |
|    | jekta?                                                                                                    |
| 12 | iben 🗸                                                                                                    |
|    | tiko da, molimo navesti iznos (HRK)                                                                                                    |
|    |                                                                                                    |
|    | i je prijevitelj/j ili partner/j primip državnu potporu u tekućoj podini i u prethodne dvije podine za tročkove koji su istovjetni tročkovima navedenima u pojau projektač              |
| lz | iberl V                                                                                                    |
|    | tiko da, molimo navesti iznoa (NRK)                                                                                                    |
|    |                                                                                                    |
|    |                                                                                                    |
|    | zontaine teme (gdje je relevantno)                                                                                                    |
| _  |                                                                                                    |
| lz | lberi 🔽                                                                                                    |
| u. | de, nevedite isio:                                                                                                    |
| C  | prazložite kako je ova tema uzeta u obzir prilikom razvoja projekta, te kako će se jednake mogućnosti uzeti u obzir i ugraditi tijekom projektnog ciklusa                               |
| 4  | rimjerice, kroz osiguranje pristupačnosti osobama s invaliditetom ili poticanje ljudi iz nedovoljno zastupljenih skupina da sudjeluju u administraciji projekta).                       |
|    |                                                                                                    |
| -  |                                                                                                    |
| 20 | rinosi ili projekt održivom razvoju i zaštiti okolišaT                                                                                                    |
| 1z | iberi 🖂                                                                                                    |
| 2  | de, nevedite kako:<br>vrziačila kako je ova tema urata u obstru fazama izrada podakta. Britadiali mora dekazati sa koli da se otrasia začila skoliča i održivaz razvoja uzradili        |
| è  | ekom projektnog diklusa i/ili odraziti u dijevima projekta. Projektav mjera obvazati na koji ce se projektnog diklusa i/ili odraziti u dijevima projektav biostava.                     |
|    |                                                                                                    |
|    |                                                                                                    |
|    | rinosi il projekt promicentu nečela dobros upravilente, uključujuči i surednju s civilnim družtvomT                                                                                     |
| lz | iberi 🗸                                                                                                    |
| u. | da, navedite kako:                                                                                                    |
| ¢  | praziožite kako projekt doprinosi promicanju načela dobrog upravljanja, te da il se kroz provedbu projekta ostvaruje značajna suradnja s organizacijama.                                |
| 9  | rlinog društva. Unos je obavezan.                                                                                                    |
|    |                                                                                                    |
| _  |                                                                                                    |
|    | nidžbene miere                                                                                                    |
| ~  |                                                                                                    |

•

| Vrsta medija                                       | Nezneke | Ciljna skupina                                                      |
|----------------------------------------------------|---------|---------------------------------------------------------------------|
| Tiskani mediji                                     |         | Bira javnost, učitelji, ravnatelji, studenti učiteljskih fakulteta  |
| Elektronički mediji                                |         | Sira javnost, učitelji, ravnatelji, studenti učiteljskih fakulteta  |
| Internet                                           | V       | Sira javnost, učitelji, ravnatelji, studenti učiteljskih fakulteta  |
| Seminari, konferencije, radionice, itd             |         | Šira javnost, učitelji, ravnatelji, studenti učiteljskih fakulteta, |
| Promotivni maberijal                               |         | Sira javnost, učitelji, ravnatelji, studenti učiteljskih fakulteta  |
| Znakovije / plakat postavljen na lokaciji projekta |         | Sira javnost, učitelji, ravnatelji, studenti učiteljskih fakulteta  |

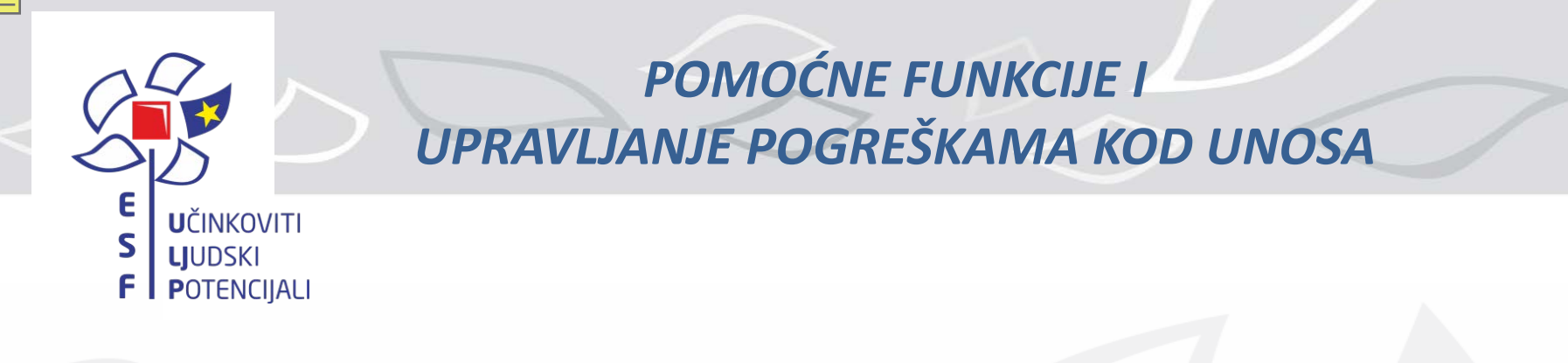

#### Unos u polja koja sadrže datum

|       |          |   | tinii ( |  |
|-------|----------|---|---------|--|
| O Pro | y 2013 y | 0 |         |  |
|       |          |   |         |  |

Siva polja - se ne mogu popunjavati.

**Obavezna i neobavezna polja** - obvezna polja sadrže zvjezdicu "\*" Ukoliko obvezna polja nisu ispunjena, poprimit će ružičastu boju te imati ikonu

| * Naziv korisnika |   |                         |                                        |                                   |
|-------------------|---|-------------------------|----------------------------------------|-----------------------------------|
|                   |   |                         | 8                                      |                                   |
|                   | - |                         | P                                      | olje Naziv korisnika je obavezno. |
|                   |   |                         |                                        |                                   |
|                   |   |                         |                                        |                                   |
|                   |   |                         |                                        |                                   |
|                   | A |                         |                                        |                                   |
|                   |   |                         | ****                                   |                                   |
|                   |   | I INVESTICIJSKI FONDOVI | EUROPSKA UNIJA<br>Zajedno do fondova E | 1                                 |

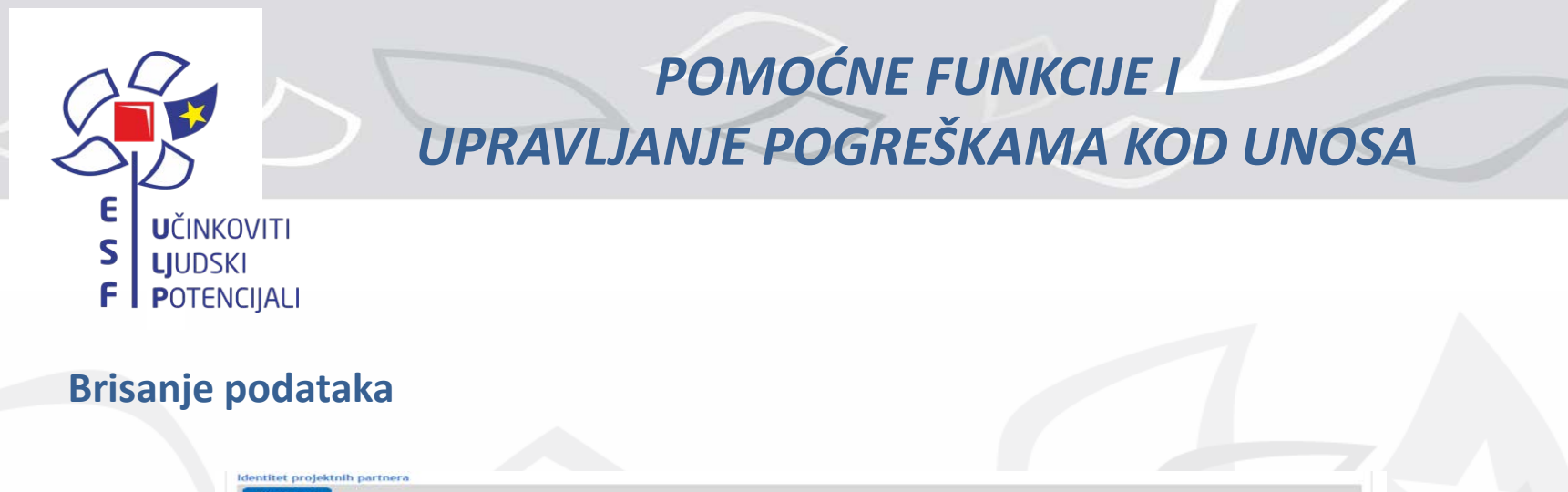

| Adresa                                                                                            |                                  |
|---------------------------------------------------------------------------------------------------|----------------------------------|
| Br. Naziv partnera OIB<br>(12345678901) Ulica i kućni broj Poštanski broj Mjesto Država Vrsta pra | svnog subjekta Obveznik<br>PDV-a |
| 1. Izaberi v Izaberi                                                                              | • Izabe • 💼                      |

Poruke uspjeha – označene su zelenom bojom

Uspješno izvršeno Ispravan dokument.

**Poruke greške** - označene su crvenom bojom i nije moguće spremiti prijavni obrazac A. prije nego se ispravi naznačena greška.

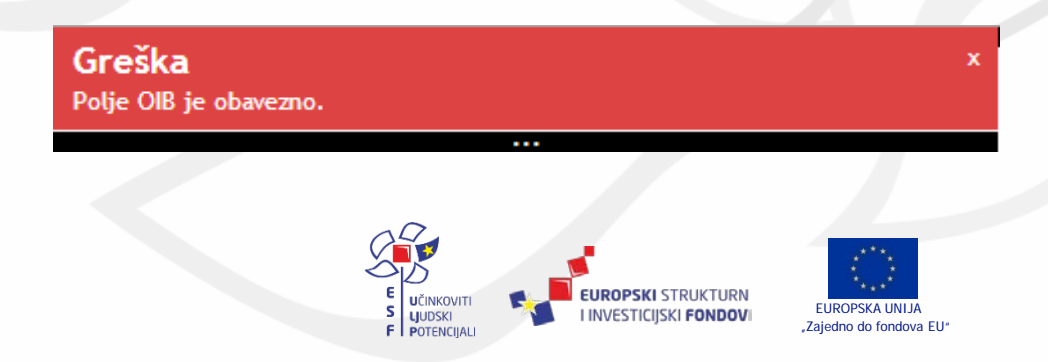

## POMOĆNE FUNKCIJE I UPRAVLJANJE POGREŠKAMA KOD UNOSA

| Greška<br>Proje Ukci i kućni broj je obavezno.<br>Polje Država je obavezno.       *       jski Fondovi (ESIF) t         Prijavni obrazac A. dio       *       *       *         Podatkovni listi •••••••••••••••••••••••••••••••••••                                                                                                    | vni obrazac katrag |
|----------------------------------------------------------------------------------------------------|--------------------|
| Prijavni obrazac A. dio<br>Podatkovni list: 1 2 3 4 3 4 2 PROVJEHI PREMI KAO NACRT SPREMI PRIJAVNI OBRAZAC UVEZI PRIJA<br>Sadržaj<br>Opći podaci o projektu<br>Opći podaci o prijavitelju<br>Prodat o projektu                                                                                                    |                    |
| Podatkovni list: 12 2 2 4 2 6 7 PROVJERI PREMI KAO NACRT SPREMI PRIJAVNI OBRAZAC UVEZI PRUJA<br>iadržaj<br>Opći podaci o projektu<br>Opći podaci o prijavitelju<br>Podaci o prijavitelju                                                                                                    | VNI OBRAZAC        |
| iadržaj<br>Opći podaci o projektu<br>Opći podaci o prijavitelju<br>Podaci o projektnom partneru/partnerima                                                                                                    |                    |
| Opći podaci o projektu<br>Opći podaci o prijavitelju<br>Podaci o projektnom partneru/partnerima                                                                                                    |                    |
| Podaci o projektnom partneru/partnerima                                                                                                    |                    |
| Podaci o lokaciji projekta                                                                                                    |                    |
| Kratki opis projekta<br>Obrazloženje projekta                                                                                                    |                    |
| Elementi projekta i proračun<br>Ukupni troškovi projekta                                                                                                    |                    |
| Izvor financiranja prihvatljivih troškova projekta<br>De minimis / državne potpore                                                                                                    |                    |
| Horizontalne teme<br>Promidžbene miere                                                                                                    |                    |
|                                                                                                    |                    |
|                                                                                                    |                    |
|                                                                                                    |                    |
| Podatkovni list: 1 1 2 3 4 2 6 7 Provjeri Spremi kao nacrt Spremi prijavni obrazac uvezi prija                                                                                                    | VNI OBRAZAC        |
|                                                                                                    |                    |
| nći podaci o projektu                                                                                                    |                    |
|                                                                                                    |                    |
| Naziv projekta                                                                                                    |                    |
|                                                                                                    | •                  |
|                                                                                                    |                    |
|                                                                                                    |                    |
| the second second s                                                                                                    |                    |
| Naziv poziva za dostavu projektnih prijedloga Naziv poziva za dostavu projektnih prijedloga                                                                                                    |                    |
| Naziv poziva za dostavu projektnih prijedloga     Naziv poziva za dostavu projektnih prijedloga       CC.3d1.1.1     Izgradnja proizvodnih kapaciteta MSP i<br>ulaganje u opremu                                                                                                    |                    |
| CC.3d1.1.1     Naziv poziva za dostavu projektnih prijedloga       Izgradnja proizvodnih kapaciteta MSP i ulaganje u opremu                                                                                                    |                    |
| Stira poziva za dostavu projektnih prijedloga       Naziv poziva za dostavu projektnih prijedloga         CC.3d1.1.1       Izgradnja proizvodnih kapaciteta MSP i ulaganje u opremu         pći podaci o prijavitelju       Izgradnja projektnih prijedloga                                                                                                    |                    |
| Stira poziva za dostavu projektnih prijedloga     Naziv poziva za dostavu projektnih prijedloga       CC.3d1.1.1     Izgradnja proizvodnih kapaciteta MSP i ulaganje u opremu                                                                                                    |                    |
| Stira poziva za dostavu projektnih prijedloga     Naziv poziva za dostavu projektnih prijedloga       CC.3d1.1.1     Izgradnja proizvodnih kapaciteta MSP i ulaganje u opremu                                                                                                    |                    |
| Stira poziva za dostavu projektnih prijedloga     Naziv poziva za dostavu projektnih prijedloga       CC.3d1.1.1     Izgradnja proizvodnih kapaciteta MSP i ulaganje u opremu   pdi podaci o prijavitelju  Identitet prijavitelja  Naziv prijavitelja                                                                                                    |                    |
| Stira poziva za dostavu projektnih prijedloga     Naziv poziva za dostavu projektnih prijedloga       CC.3d1.1.1     Izgradnja proizvodnih kapaciteta MSP i ulaganje u opremu                                                                                                    |                    |
| Stira poziva za dostavu projektnih prijedloga       Naziv poziva za dostavu projektnih prijedloga         CC.3d1.1.1       Izgradnja proizvodnih kapaciteta MSP i ulaganje u opremu         pci podaci o prijavitelja       Identitet prijavitelja         Naziv prijavitelja       Identitet prijavitelja                                                                                                    |                    |
| Stira poziva za dostavu projektnih prijedloga     Naziv poziva za dostavu projektnih prijedloga       CC.3d1.1.1     Izgradnja proizvodnih kapaciteta MSP i ulaganje u opremu       Opći podaci o prijavitelja     Identitet prijavitelja       * Naziv prijavitelja     Image: Stira pozive state stat |                    |
| Stirra poziva za dostavu projektnih prijedloga       Naziv pojektnih prijedloga         CC.3d1.1.1       Izgradnja proizvodnih kapaciteta MSP i ulaganje u opremu         Opći podaci o prijavitelja       Identitet prijavitelja         * Naziv prijavitelja       Image: Stirra pravnog subjekta                                                                                                    |                    |

Izaberi 😆 Poštanska adresa \* Ulica i kućni broj

\* Obveznik PDV-a

E S

UČINKOVITI **LJ**UDSKI F POTENCIJALI

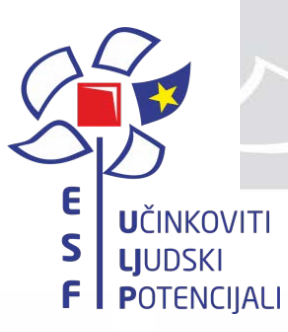

# Hvala na pažnji! Yes, I con

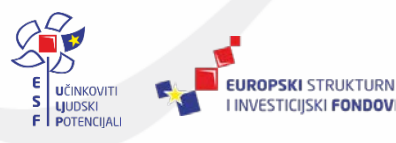

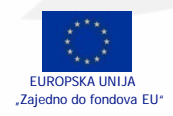